## Youtube へのアップロード方法

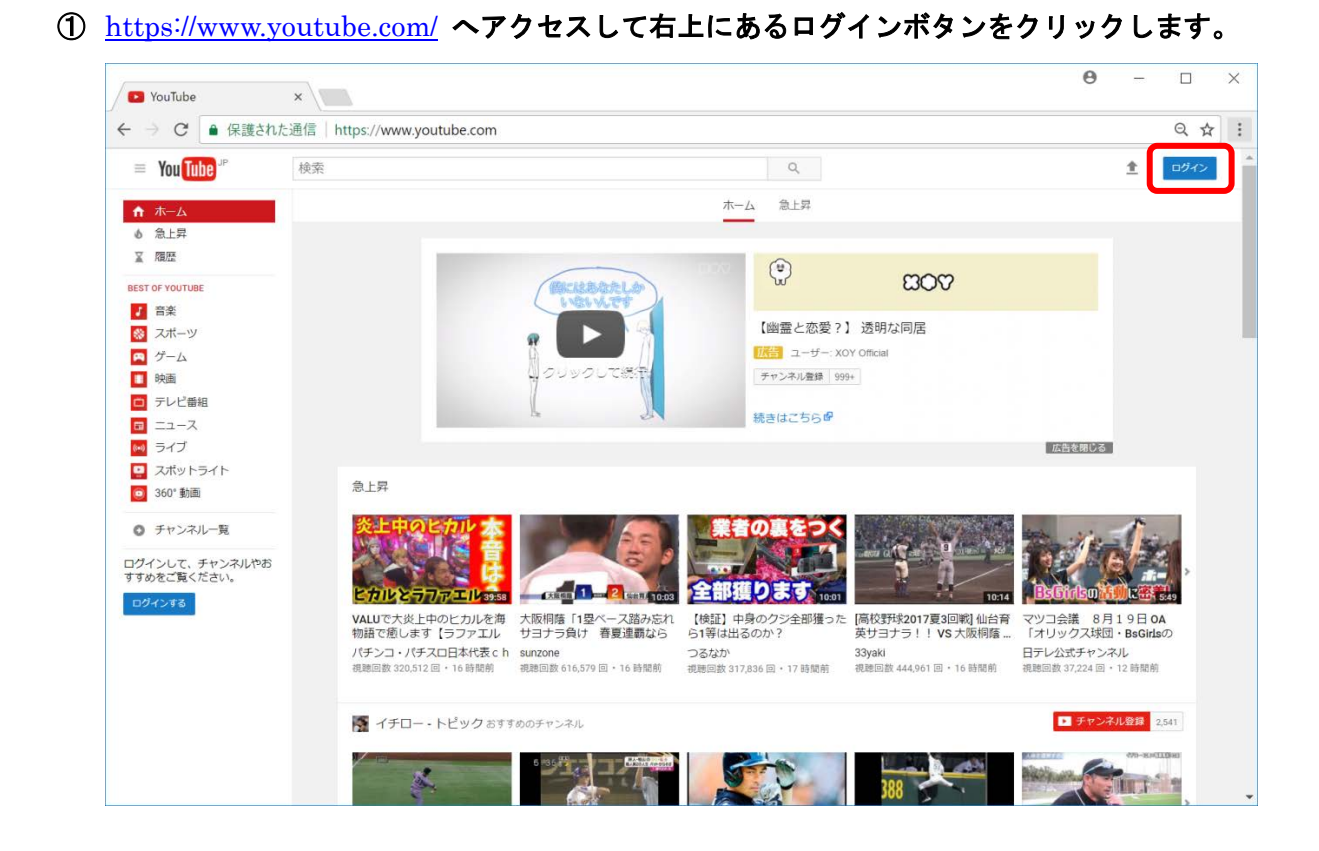

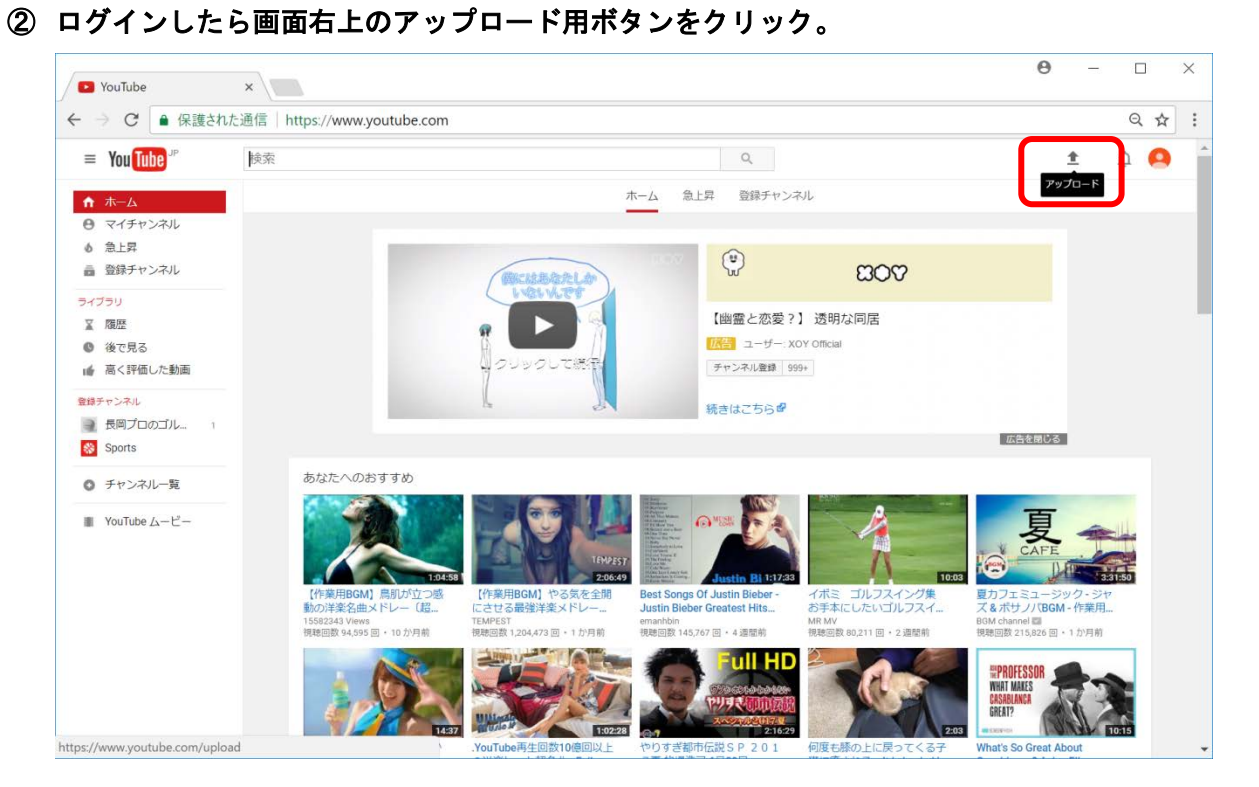

③ プルダウンメニューから「限定公開」を選択します。これにより動画を第三者に見られることはありません。

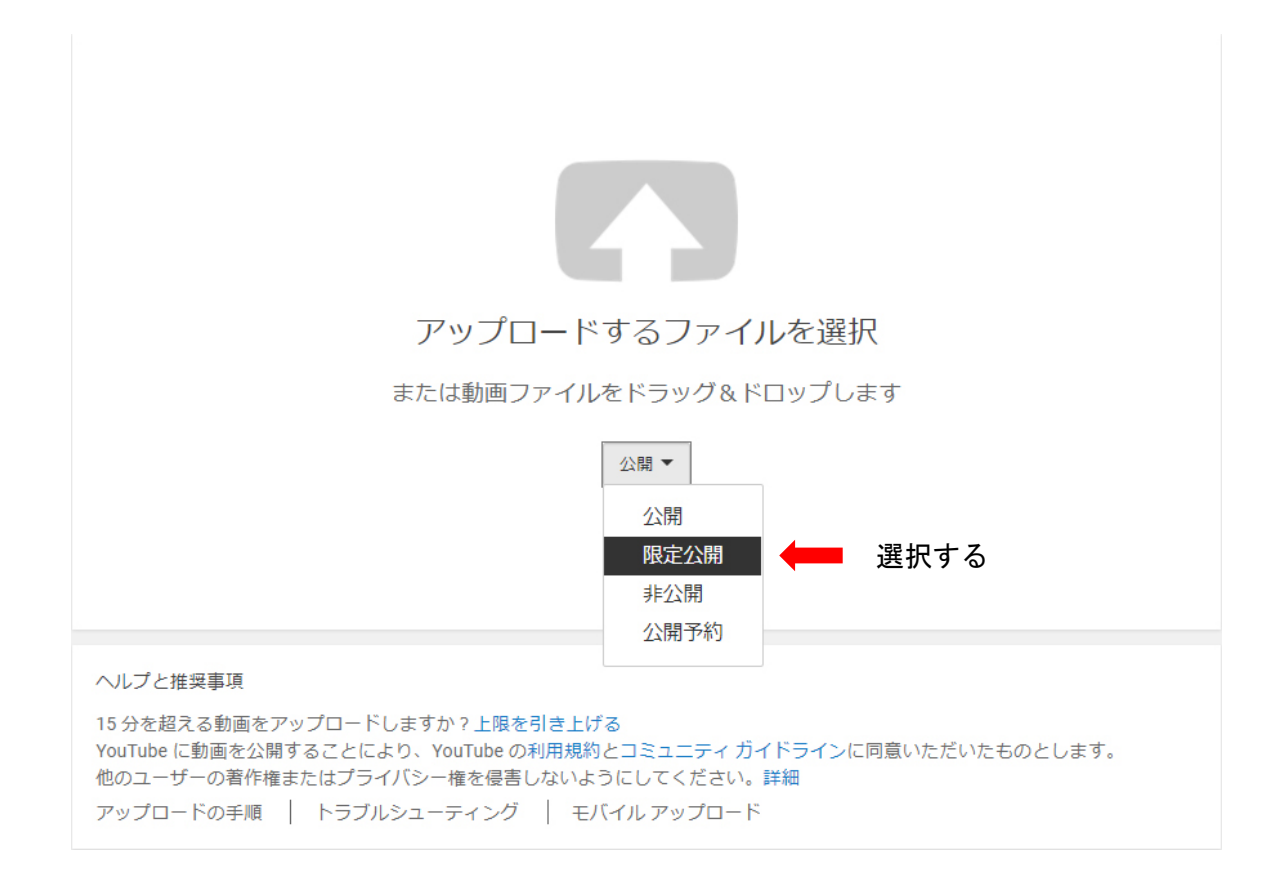

④ 赤枠内のエリアをクリックしてファイルを選択するか、ファイルをドラッグ&ドロップします。

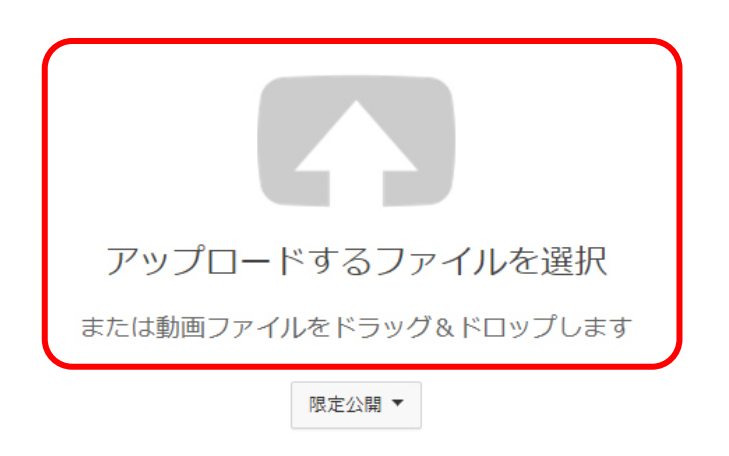

⑤ ファイルを選択したらアップロードが始まります。完了するまでこのページは閉じないでく ださい。

| 22% アップロード済み                             | 残り時間は約2分です。 🗙 完了 |  |  |  |
|------------------------------------------|------------------|--|--|--|
| ★ 動画は現在アップロード中です。完了するまで、このページを開いたいてください。 |                  |  |  |  |
| 基本情報 翻訳 詳細設定                             |                  |  |  |  |
| 00146                                    | 限定公開             |  |  |  |
| 説明                                       | + 再生リストに追加       |  |  |  |
|                                          |                  |  |  |  |
| タグ (例:アルバート・アインシュタイン、空飛ぶ豚、マッシュアッ)        |                  |  |  |  |
|                                          |                  |  |  |  |
| 動回り𝒴≟ノノ゙ホミオノる⊂、 ソムヘイルを選択じさまり。            |                  |  |  |  |
|                                          | 動画の管理 + 他の動画を    |  |  |  |
|                                          |                  |  |  |  |

⑥ 「[完了]をクリックしてご確認ください」というメッセージが出てきたら完了ボタンをクリック。

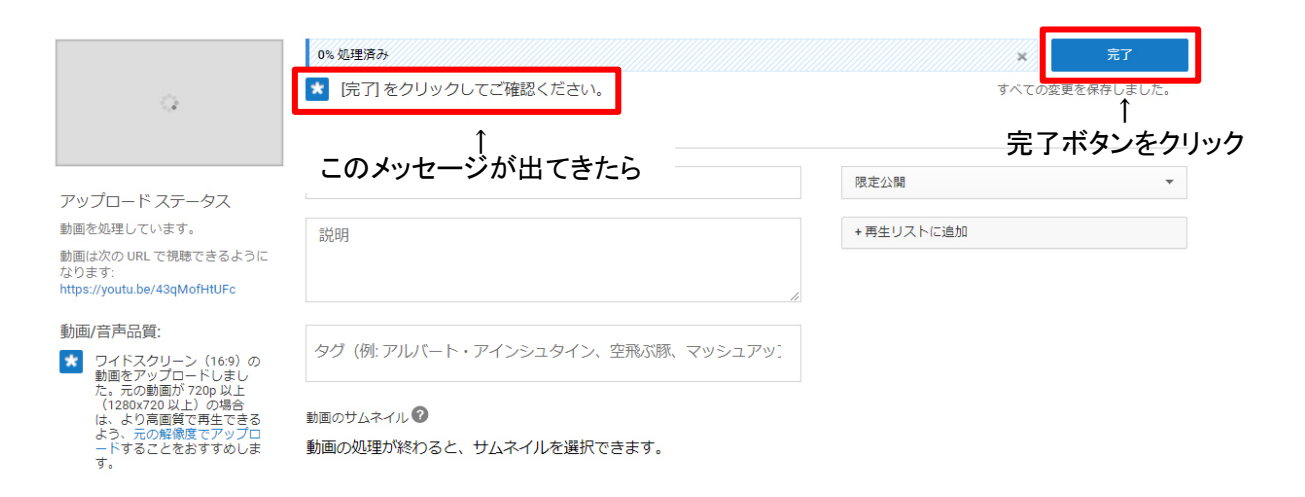

⑦ これでアップロードは完了です。アップロードが完了していても、動画の処理に数分時間が かかるので、処理が完了するまで待ちます。

|   | 95% 処理済み                                                                    | ×     | 編集に戻る     |
|---|-----------------------------------------------------------------------------|-------|-----------|
| 0 | 長岡ブロ 後方から<br>★ アップロードが完了しました!処理完了後の URL (は https://youtu.be/43qMofHtUFc です。 |       |           |
|   |                                                                             |       |           |
|   |                                                                             | 動画の管理 | + 他の動画を追加 |

⑧ 処理が完了するとこの画面になり、動画の URL が表示されるので、これをコピーします。もしくは、下の「動画の管理」ボタンをクリックします。

| Lyn M Alfile<br> | 20170809114553<br>共有 埋め込みコード メール |     | 編集に戻る           |
|------------------|----------------------------------|-----|-----------------|
|                  | https://youtu.be/vn9qvo0NTTk     |     |                 |
|                  | 1                                | -   |                 |
|                  | これをコピーする                         |     | 動画の管理 + 他の動画を追加 |
|                  |                                  |     | 1               |
|                  |                                  | もしく | はここをクリック        |

⑨ 動画リストが表示されるので、該当する動画の「編集」ボタンをクリック

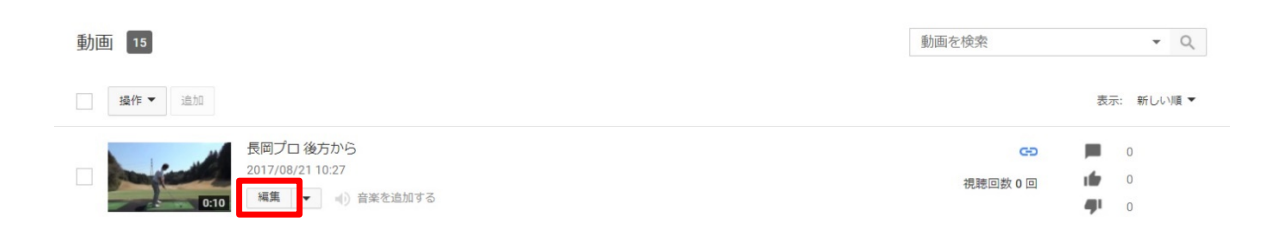

## 1 編集画面で右側に表示される「動画の URL:」がこの動画の URL になります。

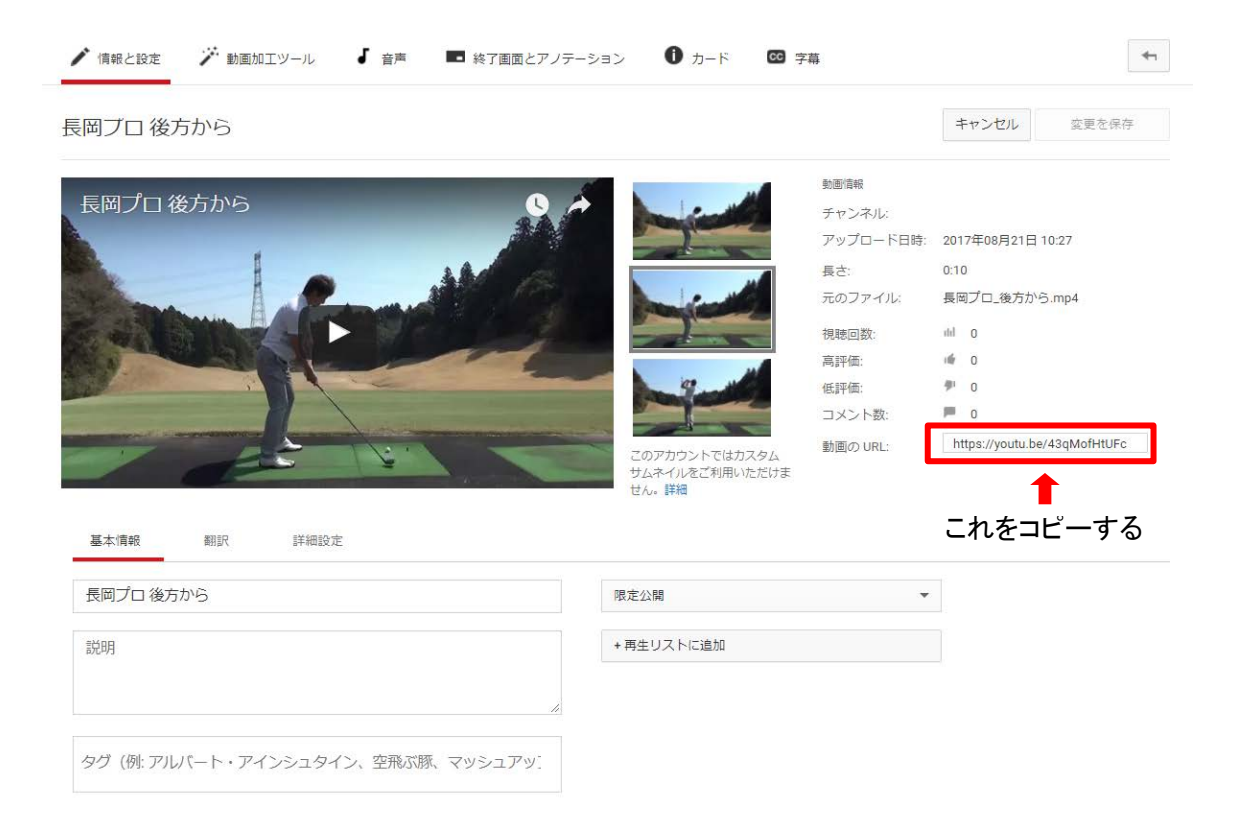

## ① スイング診断お申し込みフォームに URL 貼り付けてください。

## スイング診断お申し込みフォーム

下記フォームに必要事項を入力後、確認ボタンを押してください。

| お名前                                          | ※必須       |  |  |
|----------------------------------------------|-----------|--|--|
| 会員ID(半角)<br>(00から始まる8桁の数字)                   | ※必須       |  |  |
| Mail (半角)                                    | ※必須       |  |  |
| Youtube動画のURL①                               | ←ここに貼り付ける |  |  |
| Youtube動画のURL(2)                             |           |  |  |
| 特に見てもらいたい点、悩んでい<br>るポイント、質問など、自由にご<br>記入ください |           |  |  |
| 確認 リセット                                      |           |  |  |